## ISTRUZIONI OPERATIVE PORTALE PAGOPA

- Entrare nel sito del Comune di Anghiari, nella sezione PagoPa

| Resta sempre aggiornato con l'App ufficiale del Comune! |                                                        |                   |                      |                    |  |  |  |  |
|---------------------------------------------------------|--------------------------------------------------------|-------------------|----------------------|--------------------|--|--|--|--|
| AI<br>Tr                                                | mministrazione ,                                       | Calcolo luc 🗵     | Pago PA >            | Albo pretorio 🔹    |  |  |  |  |
|                                                         | portello Unico<br>ttività Produttive> (<br>Iodulistica | (▲) Nuove Acque > | Modulistica >        | Strumenti ,        |  |  |  |  |
| E:                                                      | acheca Lavoro >                                        | > Anutel >        | e Pagamenti Online > | Bandi e Concorsi > |  |  |  |  |

- Cliccare su "Modulo per cittadini residenti o AIRE" O
- Cliccare su "Modulo per cittadini non residenti ( nel caso di residenza anagrafica esterna al Comune di Anghiari

| ente ogin ssword ssword ACCEDI ACCEDI ACCEDI Accedi con SPID accesso all'area 'Servizi al cittadino' è riservato ai cittadin sidenti in questo Comune, ai cittadini AIRE, ai non resider olari di una qualsiasi utenza. r accedere alla registrazione, utilizzare i seguenti moduli |                             | Servizi di ciccadino                                                 |
|----------------------------------------------------------------------------------------------------|-----------------------------|----------------------------------------------------------------------|
| ogin  ssword  assword  ACCEDI  ACCEDI  Accedi con SPID  accesso all'area 'Servizi al cittadino' è riservato ai cittadir sidenti in questo Comune, ai cittadini AIRE, ai non resider olari di una qualsiasi utenza. r accedere alla registrazione, utilizzare i seguenti moduli      | Utente                      |                                                                      |
| ssword assword ACCEDI ACCEDI ACCEDI Accedi con SPID Accesso all'area 'Servizi al cittadino' è riservato ai cittadir sidenti in questo Comune, ai cittadini AIRE, ai non resider olari di una qualsiasi utenza. r accedere alla registrazione, utilizzare i seguenti moduli          | Login                       |                                                                      |
| ACCEDI  ACCEDI  ACCEDI  ACCEDI  ACCEDI  ACCESSO all'area 'Servizi al cittadino' è riservato ai cittadin sidenti in questo Comune, ai cittadini AIRE, ai non residen olari di una qualsiasi utenza. r accedere alla registrazione, utilizzare i seguenti moduli:                     | Password                    |                                                                      |
| ACCEDI<br>Accedi con SPID<br>accesso all'area 'Servizi al cittadino' è riservato ai cittadin<br>sidenti in questo Comune, ai cittadini AIRE, ai non residen<br>olari di una qualsiasi utenza.<br>r accedere alla registrazione, utilizzare i seguenti moduli:                       | Password                    |                                                                      |
| Accedi con SPID<br>accesso all'area 'Servizi al cittadino' è riservato ai cittadin<br>sidenti in questo Comune, ai cittadini AIRE, ai non residen<br>olari di una qualsiasi utenza.<br>r accedere alla registrazione, utilizzare i seguenti moduli:                                 |                             | ACCEDI                                                               |
| accesso all'area 'Servizi al cittadino' è riservato ai cittadin<br>identi in questo Comune, ai cittadini AIRE, ai non residen<br>olari di una qualsiasi utenza.<br>r accedere alla registrazione, utilizzare i seguenti moduli:                                                     | <b>.</b> Acc                | cedi con SPID                                                        |
| sidenti in questo Comune, ai cittadini AIRE, ai non residen<br>olari di una qualsiasi utenza.<br>r accedere alla registrazione, utilizzare i seguenti moduli:                                                                                                    | L' accesso a                | Ill'area 'Servizi al cittadino' è riservato ai citi                  |
| r accedere alla registrazione, utilizzare i seguenti moduli:                                                                                                    | esidenti in<br>tolari di ur | questo Comune, ai cittadini AIRE, ai non res<br>na qualsiasi utenza. |
|                                                                                                    | er accedei                  | re alla registrazione, utilizzare i seguenti mo                      |

- Effettua la registrazione, scegliendo un USERNAME ed una Password e cliccare sul pulsante " RGISTRATI ORA"

| Cognome*                                                                                            |                                                                           |                           |    |                                                                                                    |  |  |
|----------------------------------------------------------------------------------------------------|---------------------------------------------------------------------------|---------------------------|----|----------------------------------------------------------------------------------------------------|--|--|
| Nome*                                                                                               |                                                                           |                           |    |                                                                                                    |  |  |
| Codice fiscale*                                                                                     |                                                                           |                           |    |                                                                                                    |  |  |
| E' necessario inserire obbligatoriamente o il numero della tua carta d'identità o della tua patente |                                                                           |                           |    |                                                                                                    |  |  |
| Tipo carta identità*                                                                                | 🖲 Carta d'identità 🔍 C                                                    | arta d'identità elettroni | ca |                                                                                                    |  |  |
| Num. Carta d'identità*                                                                              |                                                                           |                           |    | (Inserire la parte letterale nella prima casella di testo e la numerica nella seconda)                                                                                                    |  |  |
| Num. patente*                                                                                       | (Inserire il numero di patente solo se registrata negli archivi comunali) |                           |    |                                                                                                    |  |  |
| Utente*                                                                                             |                                                                           |                           |    |                                                                                                    |  |  |
| Password*                                                                                           |                                                                           |                           |    | (La password deve essere lunga minimo 8 caratteri. Deve contenere almeno: una lettera maiuscola, una lettera minuscola, un numero e uno tra questi caratteri: , # @ [] : ; ? = ) ( / &  % f : !   ( ^ < > ) |  |  |
| Conferma password*                                                                                  |                                                                           |                           |    |                                                                                                    |  |  |
| Indirizzo e-mail                                                                                    |                                                                           |                           |    |                                                                                                    |  |  |
| (I campi contraccomati da '                                                                         | sono obbligatori)                                                         |                           |    | Registrati ora                                                                                                    |  |  |

## Contattare l'ufficio servizi scolastici al n. 0575789522 interno 3. per essere abilitati al Portale